# How Do I Void the Last Item that Was Added to a Transaction?

This lesson will teach you how to void the last item that was added to a transaction.

## **Receipt Display**

| Subtotal<br>Amount Tendered<br>Sale Amount<br>Tax<br>Amount Due: | total 11.11<br>punt Tendered 0.00<br>Amount 10.55<br>0.56<br>punt Due: 11.11 | 09.01.02-D09R<br>Status: Sale in Progress<br>NTWK: MWS/SC/CCL/FFS<br>X Quantity - 1 | ODDOODOODA71<br>GRILLED CHICKEN<br>ODDOODOOD240<br>Bottled Water<br>OLA274000065<br>Bottled Water | \$2.79<br>\$1.99TX<br>\$1.99TX |
|------------------------------------------------------------------|------------------------------------------------------------------------------|-------------------------------------------------------------------------------------|---------------------------------------------------------------------------------------------------|--------------------------------|
|                                                                  |                                                                              | 001 - John Doe<br>Shift - 1<br>03/29/2012 02:45:58 PM                               |                                                                                                   |                                |

For various reasons, when ringing multiple items, you may find the need to void the last item added to the transaction. In this example, we will assume that the last item was accidentally scanned twice. To verify that the item was added twice touch the **Receipt Display** in the top right portion of the screen.

#### **Receipt Display**

| Receipt Display |                                                          |                                         |  |  |  |
|-----------------|----------------------------------------------------------|-----------------------------------------|--|--|--|
|                 | FISCAL SYSTEMS<br>102 COMMERCE CIRCLE<br>MADISON ALABAMA |                                         |  |  |  |
|                 | OOL John Doe<br>Register # O3. Re<br>Thu Mar 29 2012     | Store: 0001<br>ceipt#: 2243<br>l4:45:03 |  |  |  |
|                 | COFFEE 12 OZ<br>00000000413                              | ==================<br>≑D.59TX           |  |  |  |
|                 | CHICKEN STRIPS<br>GODOOOOO871<br>GRILLED CHICKEN         | \$3.19TX                                |  |  |  |
|                 | 0000000240<br>Bottled Water                              | ÷].99TX                                 |  |  |  |
|                 | 068274000065<br>Bottled Water<br>068274000065            | ≑].99TX                                 |  |  |  |
|                 |                                                          |                                         |  |  |  |
|                 |                                                          |                                         |  |  |  |
|                 | 00                                                       |                                         |  |  |  |
| WAIT QUIT       |                                                          |                                         |  |  |  |
|                 |                                                          |                                         |  |  |  |

This will display the full receipt for approximately 4 seconds.

(1) If you need more time to look at the receipt touch the **"Wait"** button.

(2) To exit the **Receipt Display** touch the **"Quit"** button.

#### **Receipt Display**

| Receipt Display                                                                       |                                                          |  |  |  |
|---------------------------------------------------------------------------------------|----------------------------------------------------------|--|--|--|
| FISCAL SYSTEMS<br>DOZ COMMERCE CIRCLE<br>MADISON ALABAMA                              | FISCAL SYSTEMS<br>JOZ COMMERCE CIRCLE<br>MADISON ALABAMA |  |  |  |
| 001 John Doe Store: 0001<br>Register # 03. Receipt#: 2243<br>Thu Mar 29 2012 14:45:03 |                                                          |  |  |  |
| СОFFEE 12 ОZ \$D.59TX<br>ПОПЛОПОЦИ 13                                                 |                                                          |  |  |  |
| CHICKEN STRIPS \$3.19TX<br>00000000071                                                |                                                          |  |  |  |
| GRILLED CHICKEN \$2.79<br>00000000240<br>Rottlod Water \$1,997                        |                                                          |  |  |  |
| 068274000065<br>Bottled Water \$1.99TX<br>068274000065                                |                                                          |  |  |  |
|                                                                                       |                                                          |  |  |  |
|                                                                                       |                                                          |  |  |  |
|                                                                                       |                                                          |  |  |  |
| WAIT QUIT                                                                             |                                                          |  |  |  |

As you can see, the bottled water that was added last to the transaction was, in fact, rang twice.

#### **Last Item Void**

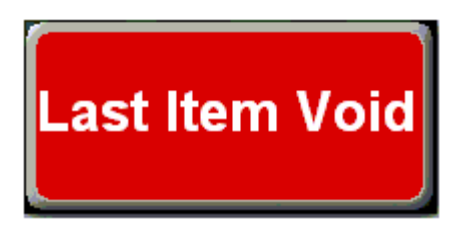

To void the last item (the 2nd bottled water in this case), touch the "Last Item Void" button.

### **Void Complete**

| Receipt                                          | Display                                                  |  |  |
|--------------------------------------------------|----------------------------------------------------------|--|--|
| FISCAL S<br>102 COMMERC<br>MADISON               | FISCAL SYSTEMS<br>LOZ COMMERCE CIRCLE<br>MADISON ALABAMA |  |  |
| OOl John Doe<br>Register # O3.<br>Thu Mar 29 20  | Store: 000l<br>Receipt#: 2243<br>l2 l4:45:03             |  |  |
| COFFEE 12 0Z<br>00000000413                      | \$D.59TX                                                 |  |  |
| CHICKEN STRIPS<br>DODODODOB71<br>GRILLED CHICKEN | \$3.19TX<br>\$2.79                                       |  |  |
| 000000000240<br>Bottled Water<br>068274000065    | ≑l.99T×                                                  |  |  |
| Bottled Water<br>068274000065                    | \$].99TX                                                 |  |  |
| 068274000065                                     | ×1LL • T - č                                             |  |  |
|                                                  |                                                          |  |  |
| WAIT                                             |                                                          |  |  |
| WAIT                                             |                                                          |  |  |

As you can see, the last item has been voided from this transaction.

You can now proceed with the rest of the transaction.